## Ericom AccessNow のライセンスアクティベーション方法

# 目次

| ライセンスアクティベーション方法   | 2  |
|--------------------|----|
| ライセンスの再アクティベーション方法 | 7  |
| よくあるご質問            | 10 |

#### ライセンスアクティベーション方法

Ericom AccessNow をインストールすると、自動的に 50 同時ユーザで使える 30 日間の評価期間が開始されますが、購入したライセンスを有効化 (アクティベーション) するためには、Ericom 社からアクティベーションキーを取得して適用する必要があります。

アクティベーションキーの適用は、ライセンスサーバの役割を持たせたマシン上で行います。尚、 ライセンスサーバのみインストールするモジュールはありません。ライセンス管理機能は、Access Server をインストールすればデフォルトでインストールされており、その1機能を使ってライセンス 管理を行います。既に Access Server が導入されているマシンの1つにその役割を持たせる場 合には特別なモジュールを別途インストールをする必要はございません。別サーバ(ファイル サーバ、Active Directory サーバ等)にその役割を持たせる場合には、当該マシンに対し、 Access Server のインストールが必要となります。ライセンスサーバという役割上、常時稼動して いるサーバマシンへの導入をお勧めします。

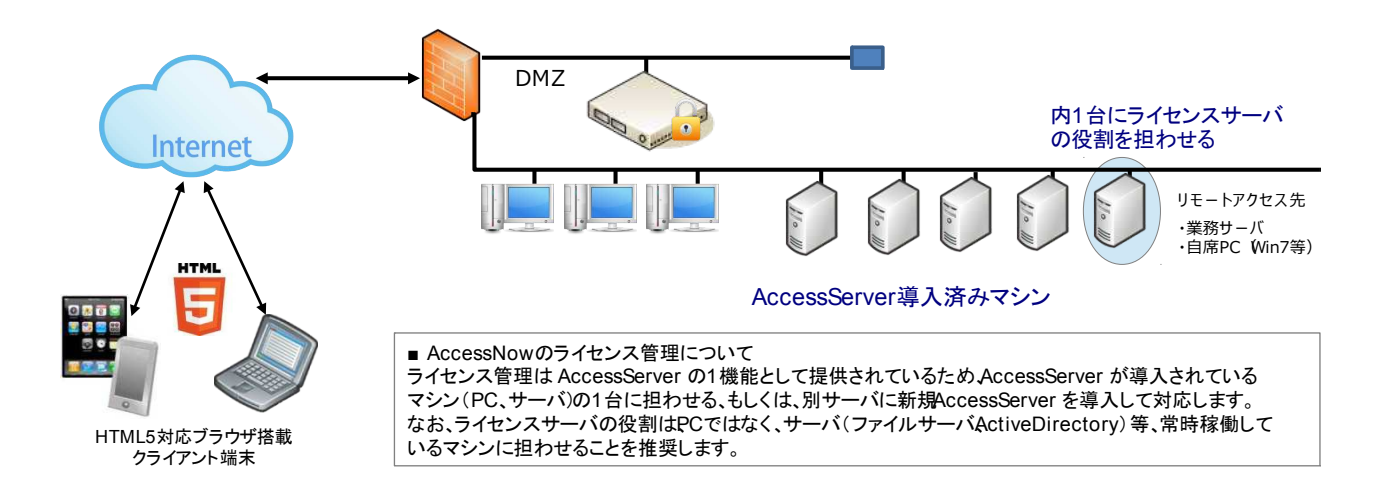

以下、Ericom AccessNowのアクティベーション手順をまとめました。ライセンスサーバの役割を 担うサーバ上での操作を想定しております。なお、お手元にはライセンス証書をご用意いただき、 下記作業を実施してください。

| 1 | Ericom Activation Center         Product Activation Keys are now available over the Web.         • To Reactivate your license(s) click here.         Enter the following information to receive an Activation Key.         Please Note:         Both Serial number and Initial License Key are case sensitive.         Serial Number         Initial License Key         (Key to Send to Ericom)         Continue                                                                                                    | <ul> <li>ライセンスサーバの役割を持たせるサーバ<br/>(Access Server 導入済み)より、<br/>以下の URL から[Ericom Activation Center]に<br/>アクセスします。<br/>http://www.ericom.com/activation.asp</li> <li>ライセンス証書に記載の[Serial Number]と<br/>同 Access Server 上で確認ができる<br/>[Initial License Key]を入力し、[Continue]をクリッ<br/>クしてください。</li> <li>※[Serial Number]と[Initial License Key]の確認<br/>方法は続く手順2、3を参照してください。</li> </ul>                                                                                                    |
|---|----------------------------------------------------------------------------------------------------|----------------------------------------------------------------------------------------------------|
| 2 | <image/> <image/> <image/> <image/> <text><text><text><text><text><text><text><text><text><text><text><text><text></text></text></text></text></text></text></text></text></text></text></text></text></text>                                                                                                    | [Serial Number]は、ライセンス証書に記載が<br>ございます。PDF ファイルから直接文字列をコピー<br>して、[Ericom Activation Center]Webページ上の<br>[Serial Number]欄にペーストしていただけます。                                                                                                    |
| 3 | Filtcom Access Server 3.2.0 Ericom Access Server 3.2.0 (for Ericom AccessNow and Ericom Blaze) General Licensin Performance Communication Acceleration Security Logging Advanced Information Activation Client type: AccessNow License Description: License Status: Expired License Type: Concurrent Users Counting Mode: Demo Expiration Date: 2014#7月18日 Number of Licenses: 0 If you have received as serial number from Ericom, please enter it into the field below before clicking the "Email to Ericom" button. Serial Number: Cory the key received from Ericom Software into the form and click the "Activate License" button to activate the software license. Copy the key received from Ericom Software into the form and click the "Activate License" button to activate the software license. Ericom Support QK Cancel Apply Restore Defaults About | <ul> <li>[Initial License Key(Key to Send to Ericom)]は、<br/>以下の手順で取得します。</li> <li>1. Ericom AccessNow のライセンスを管理する<br/>Access Server 上で、下記の操作を実行しま<br/>す。<br/>スタートボタン &gt; Ericom Software &gt;<br/>Ericom Access Server &gt; Ericom Access<br/>Server Configuration</li> <li>2. 重要: [Licensing]タブ内の[Activation]<br/>タブを選択します。その際に「Client<br/>Type:」が[AccessNow]になっていること<br/>をご確認ください。</li> <li>3. [Key to send to Ericom]のフィールド内の文<br/>字列をコピーし、Webページ上の[Initial<br/>License Key(Key to Send to Ericom)]にペー<br/>ストしてください。</li> </ul> |

| 4 | Ericom Activ<br>Please fill in the numbr<br>Note: If this activation is<br>contact Ericom at activa<br>Activate AL<br>C Activate 1                                                                                                    | ration Center<br>er of licences that you want to act<br>s for adding / changing the numb<br>ate@ericom.com and do not use<br>LL 15 licences<br>licences<br>Continue | tivate<br>er of licences for an <b>existing server</b> , please<br>this webform.                                                                                                    | 次に、そのライセンスサーバで管理するライセンス<br>数について登録します。<br>所有ライセンスの全てを1つのライセンスサーバ<br>で管理する場合には(通常想定)、[Activate All x<br>(xには貴社が購入したライセンス数が表示されま<br>す)Licenses]を選択してください。所有ライセンス<br>を分割し、複数のライセンスサーバに分けて管理<br>をする場合には、そのライセンスサーバで管理す<br>る数を入力してください。入力が終わりましたら、<br>[Continue]をクリックしてください。                                                                                                    |
|---|----------------------------------------------------------------------------------------------------|----------------------------------------------------------------------------------------------------|----------------------------------------------------------------------------------------------------|----------------------------------------------------------------------------------------------------|
| 5 | Ericom Activ<br>Personal Informat<br>Note: Ericom respect<br>on this form will rem<br>released to third par<br>All fields are required<br>First Name<br>Last Name<br>Contact Position<br>Address<br>Address 2<br>City<br>Contact Telephone<br>Contact e-mail<br>Country<br>Continue | ation Center tion tion ets your privacy. Our <u>Privacy F</u> tain the sole property of Ericon ties. t.                                                             | Policy states that information provided<br>In order that Ericom may continue to<br>offer a high standard of service to<br>our customers, it is important that<br>we maintain up-to-date contact<br>records of you and/or your<br>Company. This information will<br>enable Ericom to contact you with<br>important details on product<br>upgrades, maintenance information<br>and special offers only to Ericom<br>customers. | 次に、お客様情報を英語表記で入力します。<br>[First Name]:名を入力してください。<br>例)Taro<br>[Last Name]:苗字を入力してください。<br>例)Suzuki<br>[Contact Position]:役職名を入力してください<br>部署名でも結構です。<br>例)Manager<br>[Address]:町名から番地を入力してください。<br>例)4-2-1 KudanKita<br>[Address 2]:市町村区を入力してください。<br>例)Chiyoda-ku<br>[City]:都道府県名を入力してください。<br>例)Tokyo<br>[Contact Telphone]:電話番号を入力してくださ<br>例)81-3-5276-3475<br>[Contact e-mail]:メールアドレスを入力してくた<br>い。 |
|   |                                                                                                    |                                                                                                    |                                                                                                    | <ul> <li>例)eri_ship@ashisuto.co.jp</li> <li>[Country]:国名をリストから選択してください。</li> <li>例)Japan</li> <li>入力が終わりましたら、[Continue]をクリックしてください。</li> </ul>                                                                                                    |

| 6 | Ericom Activation Center<br>Contact Name: Hiroaki Aoki / Hiroaki Shamoto<br>Company: K.K.ASHISUTO<br>Current Product: AccessNow<br>Serial Number: 0A83-9E7A-386T<br>Initial Key submitted: FEYEN9-3YW3FC<br>Activation Key returned: 7FW41X-2W5HXYR-752G8M-2W5CH42<br>We recommend that you keep a print-out of this page with your license agreement.<br>Print this Page<br>Your license allowes you to activate 4 more keys                                                                                                    | アクティベーションキーが発行されました。<br>[Activation Key returned]の後の文字列が<br>アクティベーションキーです。                                                                                                    |
|---|----------------------------------------------------------------------------------------------------|----------------------------------------------------------------------------------------------------|
| 7 | Ericom Access Server 3.2.0 Ericom Access Server 3.2.0 - (for Ericom AccessNow and Ericom Blaze) General Licensing Performance Communication Acceleration Security Logging Advanced Information Activation Client type: AccessNow • License Description: License Status: Expired License Status: Expired License Type: Concurrent Users Counting Mode: Demo Expiration Date: 2014#7/月18B Number of Licenses: 0 If you have received as serial number from Ericom, please enter it into the field below before clicking the "Email to Ericom" button. Serial Number: Key to send to Ericom: C.Y75G-6281ZX Email Key To Ericom Key received from Ericom Software into the form and click the "Activate License" button to activate the software license. Ericom Stupport QK Cancel Apply Restore Defaults About | それでは、アクティベーションキーを適用します。<br>[Ericom Access Server Configuration]の<br>[Licensing]タブ内の[Activation]タブを選択し、<br>必要情報を入力します。<br>[Serial Number]にライセンス証書から取得した<br>[Serial Number]を、[Key received from Ericom]<br>に入手したアクティベーションキーを入力し、<br>[Activate License]をクリックしてください。<br>(ウィンドウ名やウィンドウ上部の製品バージョン番<br>号はバージョンによって異なります) |
| 8 | Ericom Access Server 3.2.0 Configuration                                                                                                    | このメッセージウィンドウが表示されれば、アクティ<br>ベーションは成功です。<br>(ウィンドウ名はバージョンによって異なります)                                                                                                    |

| 9  | Ericom Access Server 3.2.0   General Licensing   Performance Communication   AccessNow AccessNow and Ericom Blaze)     Mormation Activation   AccessNow AccessNow.VMwareView   Blaze   Used Licenses: Concurrent Users   Used Licenses: Concurrent Users   Used Licenses: Or15   Used Licenses: Information   Connected to Connected to   Usersing server Licensing server   pbctSo w2k92dc local pbwc5bo w2k92dc local   Other and the Access Server service is restarted. Specify the address - domain name or IP address - of the centralized Licensing Server. An empty value instructs Access Server to locate the Licensing Server   Specify the address - domain name or IP address - of the centralized Licensing Server will be used.   Manage Licensing Server   StartLicensing Server   StartLicensing Server   StartLicensing Server   Encom Support   QK   Qancel   Apply   Restore Defaults                                                                                                    | [Licensing]タブ内の[Information]タブの<br>[Stop Licensing Server]ボタンを押し、<br>しばらくして[Start Licensing Server]ボタンが<br>選択可能になった後、[Start Licensing Server]を<br>クリックしてください。 |
|----|----------------------------------------------------------------------------------------------------|----------------------------------------------------------------------------------------------------|
| 10 | Ericom Access Server 3.2.0   Ceneral Licensing   Performance Communication   Acceleration Security   Logging Advanced   Start / Stop the server service and monitor the Acceleration Acceleration Security Logging Advanced Advanced Start / Stop the server service and monitor the Acceleration Acceleration Security Started at 14/09/13 15:17:37 Started at 14/09/13 15:17:37 Started at 14/09/14 16:10:10:10:10:10:10:10:10:10:10:10:10:10: | 同様に、[General]タブの[Stop Server]ボタンを<br>押し、しばらくして[Start Server]ボタンが<br>選択可能になった後、[Start Server]をクリックし<br>てください。                                                  |
| 11 | License Description:License Status:ValidLicense Type:Concurrent UsersCounting Mode:PermanentExpiration Date:Never ExpiresNumber of Licenses15Used Licenses:0                                                                                                    | [Ericom Access Server Configuration]の<br>[Activation]タブの[License Description]で、ライ<br>センスの使用状態が確認できます。                                                         |

### ライセンスの再アクティベーション方法

以下の変更があった場合に、Ericom AccessNowライセンスを再アクティベーションする必要があります。

- ・ ライセンスタイプ(指定ユーザ⇔同時ユーザ)の変更
- ハードウェアの変更(同一機種への変更であっても必要)
- OSの再インストール
- OSのバージョンアップ
- OSのエディション変更
- OSのノード名変更
- OSのビットモード変更

以下、再アクティベーションのための申請手順をまとめました。ライセンスサーバの役割を担う サーバ上での操作を想定しております。なお、お手元にはライセンス証書をご用意いただき、下 記作業を実施してください。

(注)Ericom 社側で再アクティベーション申請の受領後、キー発行可否の審査を経る必要がある ため、アクティベーションキー発行メールが送付されるまでに3営業日ほどかかる場合がござい ます。何卒ご了承ください。

| 1 | Home > Download Center > Activation Center<br>Ericom Activation Center<br>Product Activation Keys are now available over the Web.<br>Enter the following information to receive an Activation Key.<br>Please Note: Both Serial number and Initial License Key are case sensitive.<br>Serial Number<br>Initial License Key<br>(Key to Send to Ericom)<br>Continue<br>* To Reactivate your license(s) click here. | [Ericom Activation Center]にアクセスします。<br>http://www.ericom.com/activation.asp<br>[To Reactivate your license(s) <u>click here</u> ]を<br>クリックします。 |
|---|----------------------------------------------------------------------------------------------------|----------------------------------------------------------------------------------------------------|
| 2 | Note: The following products cannot be reactivated online. <u>You can submit a reactivation request</u> to Ericom's Reactivation Team:                                                                                                    | You can submit a reactivation request のリン<br>クをクリックします。                                                                                        |

#### ERI0061A

| 3 | EMPOWER<br>ENTERPRISE-WIDE                                                                           | Bay   Evoluate   Update   Achiele   Contact Us                                                                                                    | *印の必須入力項目に入力して、[SUBMIT]<br>をクリックしてください。なお、入力時に注意す                        |
|---|----------------------------------------------------------------------------------------------------|----------------------------------------------------------------------------------------------------|--------------------------------------------------------------------------|
|   | APPLICATION<br>ACCESS<br>Support<br>Support & Service                                                | Inne Anerita Sukken Producti Degoti Patera Cutatinus Download Cutati<br>Inne - Eagert<br>Service and Support                                                                                                    | べき箇所について、下記に解説します。<br>(画面のデザインは変更になる場合があります)                             |
|   | FAQs<br>Activation Center                                                                            | Reactivating Your Ericom Product Please complete the form below, to receive a Reactivation Code for your Ericom product via email.                                                                                                    |                                                                          |
|   | Extend Evaluation<br>Contact Support<br>System Requirements                                          | NOTE: Without a valid <u>Sectal Humber</u> and <u>initial License Key</u> , we will not be able to generate a<br>Reactivation Code for you. Terminal emulation customers are required to also provide a <u>Product Code</u> .                                                                                                    | [Serial Number]:ライセンス証書に記載が                                              |
|   | Search FAGs<br>Version History                                                                       | Fields marked <sup>*</sup> are mandatory.                                                                                                    | あります。                                                                    |
|   | Тор                                                                                                  | User Information                                                                                                    | [lnstallod license] = 1 + 1 + 1 + 1 + 1 + 1 + 1 + 1 + 1 + 1              |
|   |                                                                                                    | Last time * Consyst Name Consyst Name Consyst Name Costome Sectors Number Costome Sectors Number Costome Sectors N | ザ数を半角数字で入力してください。                                                        |
|   |                                                                                                    | Contact Information                                                                                                    | [Version Number]:アクティベーションする                                             |
|   |                                                                                                    | E-mai Address *                                                                                                    | 製品バージョンを入力してください。プロダクトサ                                                  |
|   |                                                                                                    | Mail Address                                                                                                    | ホート契約を解約している場合、アクティペー                                                    |
|   |                                                                                                    | Street City Zp/PostCode                                                                                                    | ションできるのは、解約当時の最新ハーション<br>に限られます。                                         |
|   |                                                                                                    | County List> *<br>State Choose a State *                                                                                                    |                                                                          |
|   |                                                                                                    | Product Information                                                                                                    | [Initial License Key (Key to send to                                     |
|   |                                                                                                    | Product * <product list=""></product>                                                                                                    | Ericom)]:以下の手順で取得します。                                                    |
|   |                                                                                                    | Senar Arumer (k.g. 1743-300-2-1747-2<br>Installed Licenses * Fotal Installed Licenses - Numeric                                                                                                    | 1. Ericom AccessNow のライセンスを管理す                                           |
|   |                                                                                                    | stejou using?                                                                                                    | る Access Server 上で、下記の操作を実                                               |
|   |                                                                                                    | License Information: head<br>Version Number * 1-0, v95.3 / Downloaded from Web head                                                                                                    | 行します。                                                                    |
|   |                                                                                                    | aas maan oo de Key * Contra Contra Co | スタートボタン > Ericom Software >                                              |
|   |                                                                                                    | Product Good Tip & Product (1,1)/1224 (badd)<br>Reason for Reguest                                                                                                    | Ericom Access Server > Ericom<br>Access Server Configuration             |
|   |                                                                                                    |                                                                                                    | 2. [Licensing]タブ内の[Activation]タブを選                                       |
|   |                                                                                                    | Fig. (res), res to yound a revenue intervent account     and access to the Resolution Terms of Use     To certify that I read and access to the Resolution Terms of Use                                                                                                    | 択します。その際に「Client Type:」のリスト                                              |
|   |                                                                                                    |                                                                                                    | ボックスが[AccessNow]になっていること                                                 |
|   |                                                                                                    | SUBMIT                                                                                                    | を、ご確認ください。                                                               |
|   | Printer Priendly Format   E-ma<br>Copyright® 2013 Ericom® Software<br>Ericom® and PowerTerm® are reg | I Ito Friend   Privacy Paloy   Terms of Use   Ste Map   Webmaster                                                                                                    | 3. [Key to send to Ericom]のフィールド内の                                       |
|   |                                                                                                    |                                                                                                    | 文字列をコピーし、Webページ上の[Initial                                                |
|   |                                                                                                    |                                                                                                    | License Key(Key to Send to Ericom)」に<br>ペーストしてください。                      |
|   |                                                                                                    |                                                                                                    | [Reason for Reactivation Request]: 再アク                                   |
|   |                                                                                                    |                                                                                                    | ティベーションが必要になった理由を入力します。                                                  |
|   |                                                                                                    |                                                                                                    | 例)Hardware change, OS reinstall, OS<br>version upgrade, Node name change |
|   |                                                                                                    |                                                                                                    | 最後に、Ericom 社からのメルマガを配信希望                                                 |
|   |                                                                                                    |                                                                                                    | かどうかのチェックを選択ください。                                                        |
|   |                                                                                                    |                                                                                                    | 例)配信停止を希望する場合は、[Yes, I want                                              |
|   |                                                                                                    |                                                                                                    | to continue receiving important Ericom                                   |
|   |                                                                                                    |                                                                                                    | announcements.] のチェックボックスをオフにし                                           |
|   |                                                                                                    |                                                                                                    | てください。                                                                   |
|   |                                                                                                    |                                                                                                    |                                                                          |
|   |                                                                                                    |                                                                                                    |                                                                          |

| 4 | Thank You for Reactivating!                                                                                                    | この画面が表示されると再アクティベーション<br>申請が成功したことを意味します。                                                                                             |  |
|---|----------------------------------------------------------------------------------------------------|----------------------------------------------------------------------------------------------------|--|
|   | Your request has been successfully forwarded to one of our<br>representatives!<br>Thank you for requesting a Reactivation key for your copy of Ericom software.<br>An Ericom Support representative will contact you shortly<br>[Approximate Response Time: 1 business day]. | 後ほど、前の画面で入力したメールアドレス宛<br>にアクティベーションキーが届きますが、Ericom<br>社側でキー再発行可否の審査を経る必要があ<br>るため、アクティベーションキー発行メールが送<br>付されるまでに3営業日ほどかかる場合がござ<br>います。 |  |
|   |                                                                                                    | なお、発行されたアクティベーションキーの適用<br>手順については、Ericom AccessNow アクティ<br>ベーション手順の7以降を参照してください。                                                      |  |

#### よくあるご質問

Q:アクティベーションキーを入力して Activate License を押しても、Invalid code entered というメッセージウィンドウが 表示される。

A:入力されたキーが間違っているか、既にアクティベーションされている可能性があります。License Descriptionをご確認ください。